# **RESUMEN VIRTUALIZACIÓN EN LINUX**

José Domingo Muñoz

BY SA

IES GONZALO NAZARENO

SEPTIEMBRE 2024

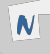

# INTRODUCCIÓN QEMU/KKVM + LIBVIRT

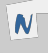

```
root@kvm:~# apt install qemu-system libvirt-clients libvirt-daemon-system
```

```
usuario@kvm:~$ virsh -c qemu:///system list
```

Si no quieres indicar la conexión, puedes crear una variable de entorno: export LIBVIRT\_DEFAULT\_URI='qemu:///system'

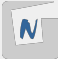

```
usuario@kvm:~$ virsh -c qemu:///system net-list --all
Nombre Estado Inicio automático Persistente
default inactivo no si
```

usuario@kvm:~\$ virsh -c qemu:///system net-start default La red default se ha iniciado

```
usuario@kvm:~$ virsh -c qemu:///system net-autostart default
La red default ha sido marcada para iniciarse automáticamente
```

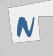

Al crear un MV, pode defecto, se conectará a la red default, que es un red de tipo **NAT**:

- 1. En el host tenemos un servidor DHCP (rango: 192.168.122.2 192.168.122.254).
- 2. La puerta de enlace de la MV es la 192.168.122.1, que corresponde al host.
- 3. El servidor DNS de la MV también es el host.
- 4. La máquina virtual estará conectada a un Linux Bridge (switch virtual) llamado virbro.
- 5. El host también se conecta al bridge virbro con la dirección 192.168.122.1.
- 6. El host hace SNAT para que la MV tenga conectividad al exterior.

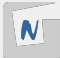

Fichero Ver Enviarllave Avuda usuario®prueba1:~\$ in a 1: lo: <LOOPBACK.UP.LOWER UP> mtu 65536 odisc noqueue state UNKNOWN group default glen 1000 link/loonback\_00:00:00:00:00 hrd\_00:00:00:00:00:00:00 inet 127.0.0.1/8 scope host lo valid lft forever preferred lft forever inet6 ::1/128 scope host valid lft forever preferred lft forever 2: enpiso: <BROADCAST,MULTICAST,UP,LOWER\_UP> mtu 1500 qdisc pfifo\_fast state UP group default qlen 1000 link/ether 52.54.00.8a:50:d1 hrd ff:ff:ff:ff:ff:ff inet 192.168.122.39/24 brd 192.168.122.255 scope global dynamic enp1s0 valid\_itt 2859sec preferred\_ift 2859sec inet6 fe80::5054:ff:fe8a:50d1/64 scope link valid lft forever preferred lft forever usuarin®nrueha1.~≮ in r default via 192.168.122.1 dev enp1s0 192.168.122.0/24 gev enpis0 proto kernel scope link src 192.168.122.39 usuario@prueba1:~\$ cat /etc/resolv.conf nameserver 192.168.122.1 usuario@pr<mark>ueba1:∵\$ ping ww</mark>w.juntadeandalucia.es PING www.juntadeandalucia.es (217.12.30.81) 56(84) bytes of data. 64 bytes from 81.zone–217.12.30.juntadeandalucia.es (217.12.30.81): icmo seo=1 ttl=44 time=43.9 ms 64 bytes from 81.zone–217.12.30.juntadeandalucia.es (217.12.30.81): icmp seg=2 ttl=44 time=43.9 ms --- www.juntadeandalucia.es ping statistics ---

prueba1 (1) - Virt Viewer

×

#### ALMACENAMIENTO DISPONIBLE

Los discos de la MV, por defectos se guardaran en ficheros con formato qcow2.
 El directorio donde se guarda es /var/lib/libvirt/images.

|                                                                                 |                                                                                                    |                                                                          |                                                 |                       |                        | prueba1 (1) - Virt Viewer |                |                    |                    |  |
|---------------------------------------------------------------------------------|----------------------------------------------------------------------------------------------------|--------------------------------------------------------------------------|-------------------------------------------------|-----------------------|------------------------|---------------------------|----------------|--------------------|--------------------|--|
| Fichero                                                                         | Ver Enviar                                                                                           | llave A                                                                  | yuda                                            |                       |                        |                           |                |                    |                    |  |
| usuario@<br>NAME M<br>sr0<br>/da 2<br>/vda1 2<br>/vda2 2<br>/vda5 2<br>usuario@ | prueba1:~\$ J<br>AJ:MIN RM S<br>11:0 1 10<br>54:0 0<br>54:1 0<br>54:2 0<br>54:5 0 9<br>prueba1:~\$ f | 1sb1k<br>SIZE RO<br>224M 0<br>10G 0<br>9G 0<br>1K 0<br>975M 0<br>free -h | TYPE  <br>rom<br>disk<br>part ,<br>part<br>part | MOUNTP<br>/<br>[SWAP] | OINT                   |                           |                |                    |                    |  |
| 4em∶<br>Swap∶<br>usuario©                                                       | 976Mi<br>974Mi<br>974Mi<br>prueba1:~\$                                                               | i<br>i                                                                   | used<br>67Mi<br>OB                              |                       | free<br>825Mi<br>974Mi | S                         | hared<br>0,0Ki | buff/cache<br>83Mi | available<br>797Mi |  |

#### ■ Un **Pool de almacenamiento** es un recurso de almacenamiento.

Distintos tipos, normalmente es un <u>Directorio</u>.

| virsh -c | <pre>qemu:///sy</pre> | stem pool-list    |  |
|----------|-----------------------|-------------------|--|
| Nombre   | Estado                | Inicio automático |  |
|          |                       |                   |  |
| default  | activo                | si                |  |
| iso      | activo                | si                |  |

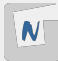

Un volumen es un medio de almacenamiento que podemos crear en un pool de almacenamiento en kvm.

Si el pool de almacenamiento es de tipo dir, entonces el volumen será un fichero de imagen.

```
virsh -c qemu:///system vol-list default
Nombre Ruta
prueba1.qcow2 /var/lib/libvirt/images/prueba1.qcow2
virsh -c qemu://system vol-list iso
Nombre Ruta
debian-11.3.0-amd64-netinst.iso /home/usuario/iso/debian-11.3.0-amd64-netinst.iso
```

#### VIRT-INSTALL

apt install virtinst

Ejemplo:

```
virt-install --connect qemu:///system \
    --virt-type kvm \
    --name prueba1 \
    --cdrom ~/iso/debian-11.3.0-amd64-netinst.iso \
    --os-variant debian10 \
    --disk size=10 \
    --memory 1024 \
    --vcpus 1
```

Para acceder a la MV:

virt-viewer -c qemu:///system prueba1

virsh --help virsh list --help

Subcomandos de virsh....

list --all shutdown <máguina> start <máguina> autostart <máquina> reboot <máguina> destrov <máguina> suspend <máguina> resume <máguina> undefine --remove-all-storage <máguina>

dominfo <máguina> domifaddr <máguina> domblklist <máguina>

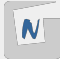

## Definición XML de una máquina

```
virsh -c qemu:///system dumpxml <máquina>
```

```
<domain type='kvm' id='6'>
  <name>prueba1</name>
  <uuid>a88eebdc-8a00-4b9d-bf48-cbed7bb448d3</uuid>
  . . .
  <memory unit='KiB'>1048576</memory>
  <currentMemory unit='KiB'>1048576</currentMemory>
  <vcpu placement='static'>1</vcpu>
  . . .
  <0S>
    <type arch='x86 64' machine='pc-q35-5.2'>hvm</type>
    <boot dev='hd'/>
  </os>
```

. . .

## Definición XML de una máquina

```
<cpu mode='custom' match='exact' check='full'>
  <model fallback='forbid'>Cooperlake</model>
  <vendor>Intel</vendor>
. . .
<disk type='file' device='disk'>
  <driver name='gemu' type='gcow2'/>
  <source file='/var/lib/libvirt/images/prueba1.gcow2'/>
  <target dev='vda' bus='virtio'/>
  <address type='pci' domain='0x0000' bus='0x04' slot='0x00' function='0x0'/>
</disk>
. . .
<interface type='network'>
  <mac address='52:54:00:8a:50:d1'/>
  <source network='default'/>
  <model type='virtio'/>
  <address type='pci' domain='0x0000' bus='0x01' slot='0x00' function='0x0'/>
</interface>
```

N

## Modificación de una máquina virtual

#### Dos alternativas:

- Realizar los cambios directamente en el documento XML utilizando el comando virsh edit.
- Utilizando comandos específicos de virsh.
- Hay cambios que se pueden realizar con la máquina funcionando, otros necesitan que la máquina esté parada y otros necesitan un reinicio de la máquina para que se realicen.
- Ejemplo, con la MV parada:

virsh -c qemu:///system domrename prueba2 prueba1
Domain 'prueba2' XML configuration edited.

Con al máquina parada:

```
virsh -c qemu:///system edit prueba1
...
<vcpu placement='static'>2</vcpu>
...
```

Otra forma: virsh setvcpus

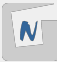

```
Con la máquina parada, modificamos la memoria:
```

```
virsh -c qemu:///system edit prueba1
```

```
<memory unit='KiB'>3145728</memory>
<currentMemory unit='KiB'>1048576</currentMemory>
```

• • •

```
O en caliente:
virsh -c qemu:///system start prueba1
```

virsh -c qemu:///system setmem prueba1 2048M

N

| Gestor de máquinas virtuales |        |       |                  |    |  |   |  | × |            |  |
|------------------------------|--------|-------|------------------|----|--|---|--|---|------------|--|
| Archivo                      | Editar | Vista | Ayu              | da |  |   |  |   |            |  |
| <b>E</b>                     | 💻 Ab   | orir  | $\triangleright$ | 00 |  | ~ |  |   |            |  |
| Nombre                       |        |       |                  |    |  |   |  | - | Uso de CPU |  |
| ▼ QEMU/KVM                   |        |       |                  |    |  |   |  |   |            |  |
| prueba1<br>Apagado           |        |       |                  |    |  |   |  |   |            |  |
|                              |        |       |                  |    |  |   |  |   |            |  |
|                              |        |       |                  |    |  |   |  |   |            |  |

N

- Configurar disco y tarjeta de red en modo VirtIO.
- Windows no tiene soporte nativo para dispositivos VirtIO.
- Añadimos un CDROM con la iso del de los drivers VirtIO.
- Cargamos los controladores como se indica en los apuntes.

```
virt-install --connect qemu:///system \
    --virt-type kvm \
    --name prueba4 \
    --cdrom ~/iso/Win10_21H2_Spanish_x64.iso \
    --os-variant win10 \
    --disk size=40,bus=virtio \
    --disk ~/iso/virtio-win-0.1.217.iso,device=cdrom \
    --network=default,model=virtio \
    --memory 2048 \
    --vcpus 2
```

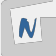

## ALMACENAMIENTO EN QEMU/KVM + LIBVIRT

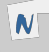

- Un **Pool de almacenamiento** es un recurso de almacenamiento.
- Un volumen es un medio de almacenamiento que podemos crear en un pool de almacenamiento en kvm. Son los discos de las MV.

Tipos:

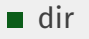

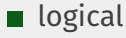

netfs

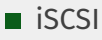

**...** 

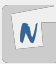

#### dir

- Es un **directorio del host** (sistema de archivo).
- Los volúmenes son imágenes de discos, guardados en ficheros:
  - raw: Imagen binaria de disco. Ocupa todo el espacio asignado. Acceso más eficiente. No permite snapshots ni aprovisionamiento dinámico.
  - qcow2: formato QEMU copy-on-write. Se asigna un tamaño, pero solo ocupa el espacio de los datos (aprovisionamiento ligero). Se pueden realizar snapshots. Acceso menos eficiente.
  - vdi, vmdk,...: formatos de otros sistemas de virtualización.
- ► No ofrece almacenamiento compartido.

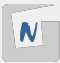

#### TIPOS DE ALMACENAMIENTO

#### logical

- El pool controla un Grupo de Volúmenes Lógicos
- Los volúmes corresponde a volúmenes logícos. El contenedio del disco de la MV se guarda en un LV.
- No ofrece almacenamiento compartido. No se pueden hacer snapshots. No tiene aprovisionamiento ligero.

#### netfs

- Montará un directorio desde un servidor NAS (nfs,...).
- ► Los **volúmenes** serán imágenes de discos (ficheros).
- Ofrece almacenamiento compartido.

#### iSCSI

- Montará un disco desde un servidor iSCSI.
- ► Los datos del disco de la MV se guardará en este disco.
- Ofrece almacenamiento compartido, con las consideraciones que hemos estudiado.

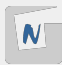

Tenemos 2 formas de gestionar volúmenes. Por ejemplo, podemos crear un volumen:

#### Usando libvirt (virsh,virt-manager):

- Tipo de pool: dir: Estaríamos creando una imagen de disco (fichero qcow2, raw,...)
- Tipo de pool: logiacal: Estaríamos creando un LV.

#### ■ Usando herramientas específicas:

- ► Tipo de pool: **dir**:
  - Usando qemu-img para crear una imagen de disco (fichero) y luego actualizar el pool.
- Tipo de pool: logiacal:
  - Usando lvcreate para crear el LV y luego actualizar el pool.

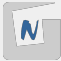

```
virsh -c gemu:///system ...
pool-list
pool-info default
pool-dumpxml default
pool-define
pool-define-as vm-images dir --target /srv/images
pool-build vm-images
pool-start vm-images
pool-autostart vm-images
pool-destroy vm-images
pool-delete vm-images
pool-undefine vm-images
```

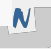

```
virsh -c qemu:///system ...
```

```
vol-list default
vol-list default --details
vol-info prueba1.qcow2 default
vol-dumpxml vol.qcow2 default
vol-create-as default vol1.qcow2 --format qcow2 10G
vol-delete vol1.qcow2 default
```

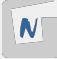

Trabajamos con pool de almacenamiento tipo dir.

```
cd /var/lib/libvirt/images
qemu-img create -f qcow2 vol2.qcow2 2G
```

qemu-img info vol2.qcow2

virsh -c qemu:///system pool-refresh vm-images

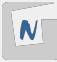

### CREACIÓN DE MV USANDO VOLÚMENES EXISTENTES

```
virt-install --connect qemu:///system \
    --virt-type kvm \
    --name prueba4 \
    --cdrom ~/iso/debian-11.3.0-amd64-netinst.iso \
    --os-variant debian10 \
    --disk vol=default/vol1.qcow2 \
    --memory 1024 \
    --vcpus 1
```

Otras formas de indicarlo:

- --disk path=/var/lib/libvirt/images/vol1.qcow2
- --pool wm-images,size=10

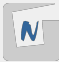

virsh -c qemu:///system ...

attach-disk prueba4 /srv/images/vol2.qcow2 vdb --driver=qemu --type disk --subdriver qcow2 \ --persistent

detach-disk prueba4 vdb --persistent

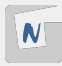

## REDIMENSIÓN DE DISCOS EN MV

- MV parada:
  - Usando libvirt:

```
virsh -c qemu:///system vol-resize vol2.qcow2 3G --pool vm-
images
```

Usando qemu-img:

sudo qemu-img resize /srv/images/vol2.qcow2 3G

```
MV en ejecución:
```

```
virsh -c qemu:///system ...
domblklist prueba4
blockresize prueba4 /srv/images/vol2.qcow2 3G
```

A continuación dentro de la MV redimensionamos el sistema de ficheros con **resize2fs /dev/vdb**.

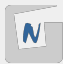

Redimensionar el SF sin entrar en la MV. Usamos virt-resize.

```
qemu-img resize vol1.qcow2 10G
cp vol1.qcow2 newvol1.qcow2
virt-resize --expand /dev/sda1 vol1.qcow2 newvol1.qcow2
mv newvol1.qcow2 vol1.qcow2
```

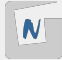

# CLONACIÓN E INSTANTÁNEAS

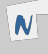

Nos permite crear nuevas MV. Varias métodos:

- A partir de **MV**:
  - virt-clone
  - virt-manager
  - Problema: MV clonadas son iguales a las originales.
- A partir de una **plantilla**:
  - Imagen preconfigurada y generalizada. Copia maestra.
  - Clonación completa (Full): Copia completa a partir de la plantilla. requiere el mismo espaciod e disco.
  - Clonación enlazada (Linked): La imagen de la plantilla es una imagen base de sólo lectura de la imagen de la nueva MV (Backing Store). Requiere menos espcio en disco.

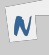

## Clonación desde una MV

#### • virt-clone:

#### ■ virt-manager

La MV clonada es igual a la original, podemos acceder a ella y cambiar el fichero /etc/hostname pero aún tendríamos mucha información repetida entre las dos MV. N

- Un plantilla de MV es una imagen preconfigurada y generalizada. Copia maestra. A partir de ella creamos nuevas MV que no serán iguales a la original.
- Clonación completa (Full)
- Clonación enlazada (Linked)
- Creación:
  - 1. Crear e instalar una MV con todo el software necesario. A partir de esta creamos la plantilla.
  - 2. Generalizar la imagen. Con la MV parada:

```
sudo virt-sysprep -d prueba1 --hostname plantilla-debian11
```

3. Evitar ejecutar la MV:

```
chmod -w prueba1.qcow2
virsh -c qemu:///system domrename prueba1 plantilla-prueba1
```

N

#### virt-clone

```
virt-clone --connect=qemu:///system \
    --original plantilla-prueba1
    --name clone1
    --auto-clone
```

Si quieres también puedes usar **--file** para indicar el nombre de la nueva imagen.

virt-manager

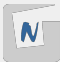
Problemas al acceder por SSH

Al generalizar la plantilla hemos borrado las claves SSH de la MV.

■ Hay que entrar en la máquina y volver a crearlas.

```
echo "clone1" > /etc/hosname
ssh-keygen -A
reboot
```

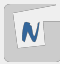

- La imagen de la MV clonada utiliza la imagen de la plantilla como imagen base (backing store) en modo de sóolo lectura.
- La imagen de la nueva MV sólo guarda los cambios del sistema de archivo.
- Requiere menos espacio en disco, pero no puede ejecutarse sin acceso a la imagen de plantilla base.
- Mecanismo:
  - 1. Creación del nuevo volumen a a partir de la imagen base de la plantilla (backing store).
  - 2. Creación de la nueva máquina usando virt-install, virt-manager o virt-clone.

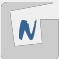

### Paso 1: Creación del volumen con backing store

- Para no complicar la creación de volúmenes con backing store vamos a indicar el tamaño del nuevo volumen igual al de la imagen base.
- Si es distinto (más grande) tendríamos que redimensionar el sistema de archivos.
- Comprobamos el tamaño de la imagen de la plantilla.

virsh -c qemu:///system domblkinfo plantilla-prueba1 vda --human

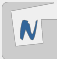

#### Creamos la nueva imagen usando **virsh**:

#### • O usando **qemu-img**:

cd /var/lib/libvirt/images
sudo qemu-img create -f qcow2 -b prueba1.qcow2 -F qcow2 clone2.qcow2
virsh -c qemu:///system pool-refresh default

#### ■ O usando **virt-manager**.

### Paso 1: Creación del volumen con backing store

Podemos obtener información de la nueva imagen usando **virsh**:

• O usando **qemu-img**:

```
sudo qemu-img info /var/lib/libvirt/images/clone2.qcow2
...
backing file: prueba1.qcow2
backing file format: qcow2
```

#### Con virt-install

```
virt-install --connect qemu:///system \
    --virt-type kvm \
    --name nueva_prueba \
    --os-variant debian10 \
    --disk path=/var/lib/libvirt/images/prueba6.qcow2 \
    --memory 1024 \
    --vcpus 1 \
    --import
```

 --import: No se hace una instalación, sólo se crea la nueva MV con el disco indicado que ya tiene SO.

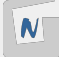

#### Con virt-clone

--preserve-data: No se copia el volumen original al nuevo, simplemente se usa.
 Clonación muy rápida.

Con virt-manager.

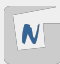

- Un snapshot (instantánea) nos posibilita guardar el estado de una máquina virtual en un determinado momento.
- Se guarda **el estado del disco y el estado de la memoria**.
- Podemos volver a un estado anterior.
- Necesitamos que la MV tenga un imagen de disco con formato **qcow2**.
- Se pueden hacer con la MV apagada o encendida.

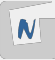

### INTANTANEAS DE MV

#### Con virsh:

--atomic: evitar cualquier corrupción mientras se toma la instantánea.

virsh -c qemu:///system snapshot-list prueba2
sudo qemu-img info /var/lib/libvirt/images/prueba2.qcow2

virsh -c qemu:///system snapshot-revert prueba2 instantánea1

snapshot-dumpxml, snapshot-info, snapshot-delete

Con virt-manager

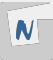

# **REDES EN QEMU/KVM + LIBVIRT**

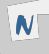

### INTRODUCCIÓN A LAS REDES

#### Dos grupos:

Redes Virtuales (Privadas): Son redes privadas que podemos configurar para que tengan distintas características.

- Redes de tipo NAT
- Redes aisladas
- Redes muy aisladas
- Redes Puente (Públicas): Las podemos considerar como redes públicas, desde el punto de vista que las máquinas virtuales estarán conectadas a la misma red a la que está conectada el host.
  - Conectadas a un bridge externo
  - Compartiendo la interfaz física del host
- **Puente o bridge/switch** es un dispositivo de interconexión de redes.
  - ► libvirt usa Linux Bidge para gestionar switch virtuales.

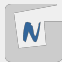

### REDES VIRTUALES DE TIPO NAT

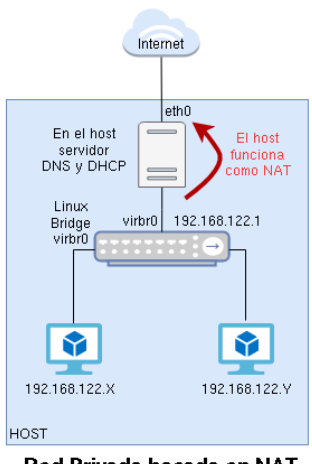

Red Privada basada en NAT

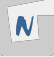

### REDES VIRTUALES AISLADAS (ISOLATED)

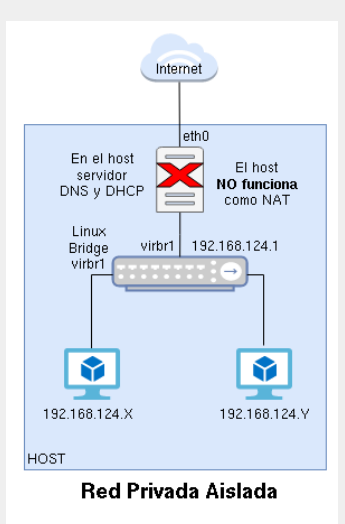

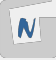

# REDES VIRTUALES MUY AISLADAS (VERY ISOLATED)

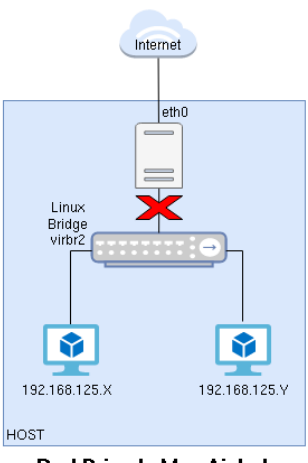

Red Privada Muy Aislada

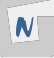

#### Redes Puente conectadas a un bridge externo

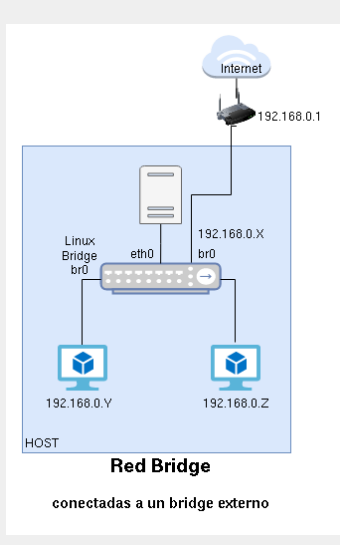

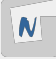

#### REDES PUENTE COMPARTIENDO INTERFAZ DE RED DEL HOST

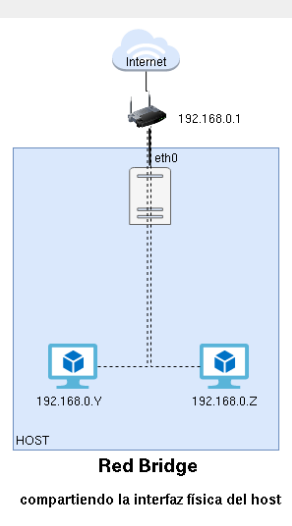

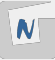

# Definición de Redes Virtuales de tipo NAT

■ Plantilla XML en /usr/share/libvirt/networks/default.xml.

```
<network>
<name>default</name>
<br/><br/>bridge name='virbro'/>
<forward/>
<ip address='192.168.122.1' netmask='255.255.255.0'>
  <dhcp>
    <range start='192.168.122.2' end='192.168.122.254'/>
  </dhcp>
</ip>
</network>
```

Esta es la definición de la red NAT default, crea un fichero XML nuevo y realiza las modificaciones de direcciónes IP y nombre del bridge para posteriormente crear otra red NAT.

```
<network>
  <name>red_aislada</name>
  <bridge name='virbr1'/>
  <ip address='192.168.123.1' netmask='255.255.255.0'>
        <dhcp>
        <range start='192.168.123.2' end='192.168.123.254'/>
        </dhcp>
        </ip>
    </network>
```

Al igual que en el tipo NAT, si quitamos la etiqueta <dhcp> no tendremos un servidor DHCP.

#### <network>

<name>red\_muy\_aislada</name>
 <bridge name='virbr2'/>
</network>

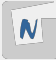

```
virsh -c qemu:///system ...
net-list --all
net-define red-nat.xml
net-start red_nat
net-autostart red_nat
net-info red_nat
net-dumpxml red_nat
```

■ También podemos gestionar redes con virt-manager.

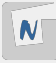

# CREACIÓN DE UN PUENTE EXTERNO CON LINUX BRIDGE

- Un bridge externo es un bridge virtual conectado al router de la red local.
   El bridge se creará en el servidor donde estamos virtualizando (host).
- El host estará conectado a este bridge para tener conectividad al exterior.

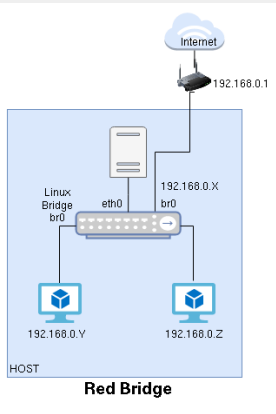

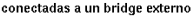

52

A

# Creación de un Puente Externo con Linux bridge

- El bridge que vamos a crear lo vamos a llamar **bro**.
- En el host aparecerá una interfaz de red con el mismo nombre que representa la conexión al bridge.
  - Está interfaz de red se configurará de forma estática o dinámica (si la red local tiene un servidor DHCP).
- La interfaz física de red es etho que estará conectada a bro para que el host tenga conectividad al exterior.
  - Esa interfaz de red no tendrá asignada dirección IP.
- Posteriormente conectaremos la MV a este bridge, y tomaran direcciones IP en el mismo direccionamiento que el host.
- Si conectamos al bridge una interfaz de tipo wifi podemos tener problemas de conectividad. No todas las tarjetas inalámbricas permiten la conexión a puentes virtuales.
- Asegurate de tener instalado el paquete **bridge-utils**.

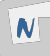

- Con NetworkManager (Si tu host tiene entorno grafico Gnome).
- Con **networking** si Debian no tiene entono gráfico.
  - Fichero /etc/network/interfaces.
- Con **netplan** si estamos trabajando con Ubuntu.

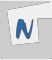

# Gestión de Redes Puentes (Públicas)

#### Con virsh

```
<network>
   <name>red_bridge</name>
   <forward mode="bridge"/>
   <bridge name="bro"/>
   </network>
```

```
virsh -c qemu:///system net-define red-bridge.xml
virsh -c qemu:///system net-start red_bridge
```

- Realmente no hace falta crear este tipo de red, no es obligatorio, porque al crear la MV podremos conectarla a:
  - La red puente (pública) que hemos definido.
  - O al bridge bro que hemos creado.

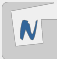

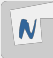

### CREAR MV CONECTADA A UNA RED EXISTENTE

Con virt-manager:

```
virt-install --connect qemu:///system \
    --virt-type kvm \
    --name prueba5 \
    --cdrom ~/iso/debian-11.3.0-amd64-netinst.iso \
    --os-variant debian10 \
    --network network=red_nat \
    --disk size=10 \
    --memory 1024 \
    --vcpus 1
```

- Podemos indicar la red a la que conectamos (--network network=red\_nat) o al puente al que nos coentacmos (--network bridge=virbr1).
- Podemos tener varios parámetros network.

Con virt-manager.

#### Con virsh:

- Hay que configurar dentro de la MV la configuración de la nueva interfaz.
- Podemos indicar el puente al que nos conectamos:

```
attach-interface prueba4 bridge virbr1 \
--model virtio \
--persistent
```

A

# Añadir nuevas interfaces de red a MV (continuación)

Para desconectar:

Con virt-manager.

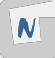

- Si conectamos una MV a una Red de tipo Aislada, tendremos que configurar de forma estática la interfaz y poner el mismo direccionamiento que hemos configurado para el host.
- Si conectamos una MV a una Red de tipo Muy Aislada, tendremos que configurar de forma estática la interfaz y poner el direccionamiento que nos interese.
- Si conectamos a una Red de tipo Bridge conectada a un bridge externo, la máquina virtual se configurará con el mismo direccionamiento que el host.

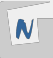

# **CONTENEDORES LXC**

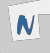

# INTRODUCCIÓN A LINUX CONTAINERS (LXC)

- LinuX Containers (LXC): es una tecnología de virtualización ligera o por contenedores, que es un método de virtualización en el que, sobre el núcleo del sistema operativo se ejecuta una capa de virtualización que permite que existan múltiples instancias aisladas de espacios de usuario, en lugar de solo uno. A estas instancias la llamamos contenedores.
- LXC pertenece a los denominados contenedores de sistemas, su gestión y ciclo de vida es similar al de una máquina virtual tradicional. Está mantenido por Canonical y la página oficial es linuxcontainers.org.

apt install lxc

# CREACIÓN Y GESTIÓN DE CONTENEDORES LXC

- Al crear un contenedor se bajará el sistema de archivos que formará parte de él (plantilla).
  - Se baja sólo una vez y se guarda en /var/cache/lxc/debian/rootfs-<distribución>-amd64/.
- Como root:

lxc-create -n contenedor1 -t debian -- -r bookworm
lxc-create -n contenedor2 -t ubuntu -- -r jammy

- -t: Nombre de la plantilla.
- -r: Nombre de la versión.
- Lista de plantillas: Image server for LXC and LXD.
- Lista de plantillas: ls /usr/share/lxc/templates/

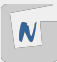

68

```
lxc-ls [-f]
lxc-start contenedor1
lxc-stop contenedor1
lxc-attach contenedor1
lxc-attach contenedor1 -- ls -al
lxc-info contenedor1
```

```
lxc-stop [-r] contenedor1
lxc-execute contenedor1 -- ls -al
```

```
lxc-destroy [-f] contenedor1
```

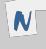

### Configuración de contenedores LXC

- Configuración general: /etc/lxc/default.conf.
- Configuración de los contenedores que creemos.
- Al crear el contenedor la configuración se copia en /var/lib/lxc/contenedor1/config.
- Documentación oficial de configuración

```
lxc.net.o.link = lxcbro
...
lxc.start.auto = 1
...
lxc.cgroup2.memory.max = 512M
lxc.cgroup2.cpuset.cpus = 0
```

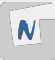

### Redes en LXC

- Usando **lxc-net**: Se crea un bridge (**lxcbro**), y el host hace de DHCP, DNS y SNAT. (10.0.3.0/24).
- Conectar a un bridge existente (creado por libvirt oo por nosotros).

```
Para ello en el fichero /var/lib/lxc/contenedor1/config:
```

```
lxc.net.o.type = veth
lxc.net.o.hwaddr = oo:16:3e:cf:8f:c3
lxc.net.o.link = lxcbro
lxc.net.o.flags = up
```

```
lxc.net.1.type = veth
lxc.net.1.hwaddr = oo:16:3e:cf:8f:d3
lxc.net.1.link = virbro
lxc.net.1.flags = up
```

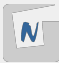

- Hemos configurado dos conexiones: la primera lxc.net.o y la segunda lxc.net.1.
   Tenemos que reinciar el contenedor.
- Tenemos que configurar la interfaz.

```
$ lxc-ls -f
NAME STATE AUTOSTART GROUPS IPV4 IPV6 UNPRIVILEGED
contenedor1 RUNNING 1 - 10.0.3.10, 192.168.122.196 - false
```

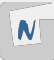
## Almacenamiento en LXC

- Queremos montar el directorio /opt/contenedor1 del host en el contenedor.
- En el contenedor debe existir el directorio de montaje:

\$ lxc-attach contenedor1
root@contenedor1:~# cd /srv
root@contenedor1:/srv# mkdir www

■ En la configuración /var/lib/lxc/contenedor1/config:

lxc.mount.entry=/opt/contenedor1 srv/www none bind 0 0

- Se indica **ruta relativa**: srv/www.
- Reiniciamos el contenedor y comprobamos que se ha montado el directorio de forma correcta

- LXD, Linux Container Daemon, es una herramienta de gestión de los contenedores y máquinas virtuales del sistema operativo Linux, desarrollada por Canonical.
  - Es similar a libvirt.
  - Utiliza internamente lxc y QEMU/kvm
  - Linea de comando puede producir confusión con lxc, ya que son del tipo:
  - lxc list

lxc launch

- Incus es un fork del proyecto anterior, también permite la gestión de contenedores y máquinas virtuales.
  - Forma parte del proyecto Linux Container.
  - https://linuxcontainers.org/incus/

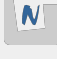